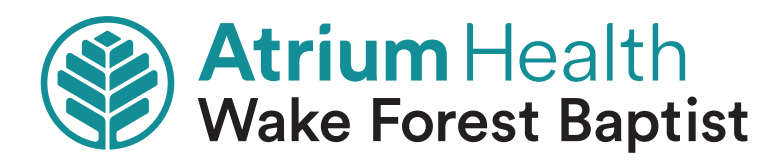

## Outpatient Imaging's **Provider Link**

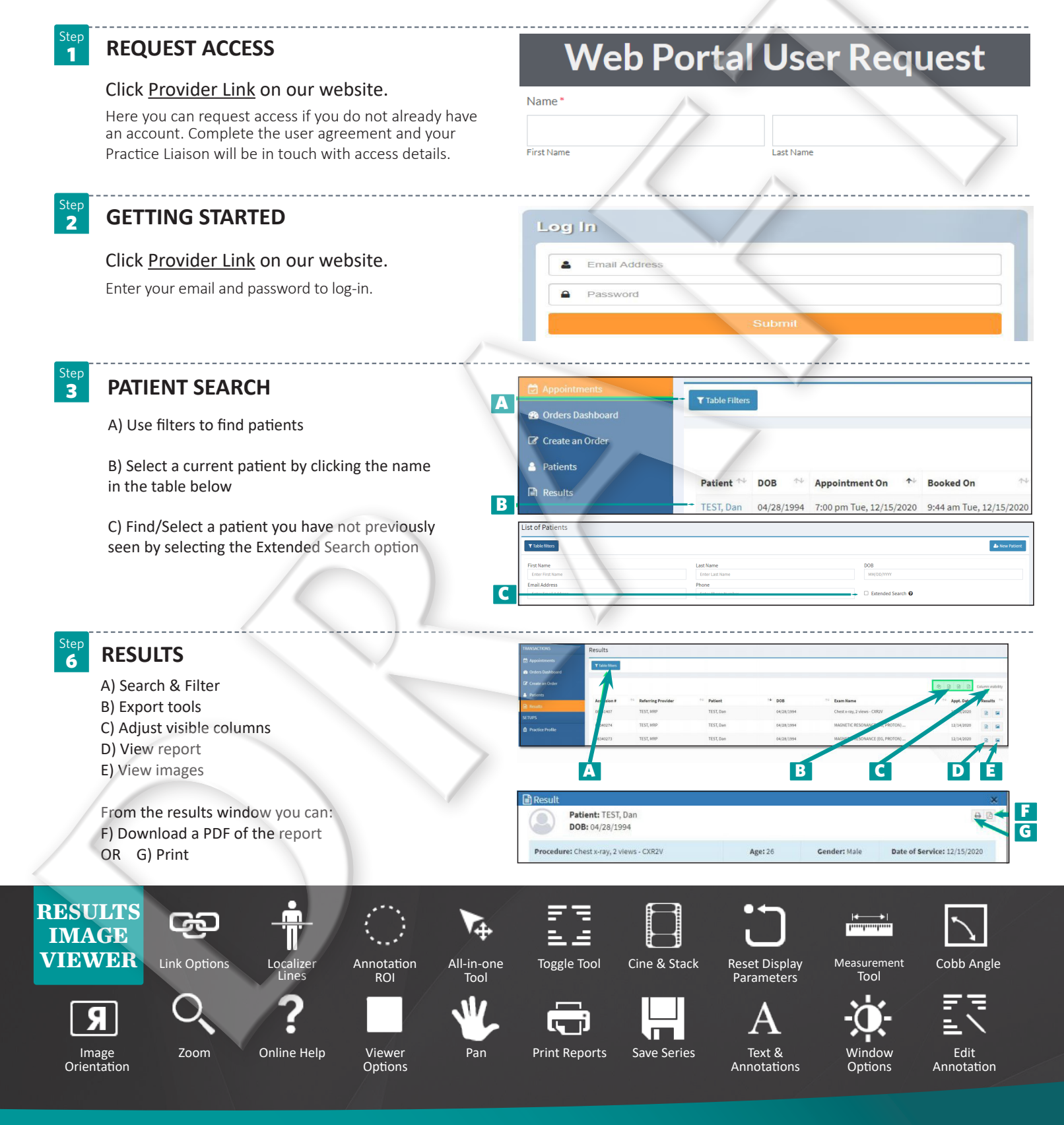

**Outpatient Imaging** 

Phone: 336-765-5722 | WakeHealth.edu/Imaging